bettermarks

## Huiswerk bekijken op klasniveau

#### Stap 1

#### Resultaten bekijken van een klas

- 1. Selecteer het tabblad 'Huiswerkopgaven'
- 2. Selecteer de gewenste klas
- 3. Selecteer of het om actuele, geplande, of verlopen huiswerk gaat
- 4. Klik op de evaluatiecirkel om de scores van de leerlingen te zien
- 5. Klik op de pijl om te zien hoe deze opgavenserie klassikaal is gemaakt

| Huiswerkopgaven Bibliotheek Ontw | erpen Dashboard Rapporten Klassen |                      |     |            |                |         |          | Mijn acc | ount |
|----------------------------------|-----------------------------------|----------------------|-----|------------|----------------|---------|----------|----------|------|
| Test klas bettermarks            | Huiswerkopgaven Test              | t klas bettermark    | s   |            |                |         |          |          |      |
| Hele klas                        | Actueel Gepland Verlopen          | _                    |     |            |                | Beteken | is van s | ymbole   | en O |
| Leerling 1                       |                                   | Voorbeeld Huiswerk 1 |     |            | ×              |         |          |          |      |
| Leerling 2                       | Deadline 31-07-2024, 23:59        | Leerling 1           | 83% | Leerling 6 | 100%           |         |          |          |      |
| Leerling 3                       | Voorbeeld Huiswerk 1              | Leerling 2           | 83% | Leerling 7 | 89%            | (22)    | 曲        | 侖        | >    |
| Leerling 4                       |                                   | Leerling 4           | 89% | Leerling 8 | GEEN RESULTAAT |         | 4        | -        |      |
| Leerling 5                       | Voorbeeld Huiswerk 2              | Leerling 5           | 33% | Leerling 9 | GEEN RESULTAAT | 0       |          | _        |      |
| Leerling 6                       |                                   | Leerling 3           | 44% |            |                | C       | ₩        |          | >    |
| Leerling 7                       |                                   |                      |     |            |                | -       |          |          |      |
| Leerling 8                       | Voorbeeld Huiswerk 3              |                      |     |            |                | (•=)    | 曲        | Î        | 6    |
| Leerling 9                       |                                   |                      |     |            |                | Ŭ       |          |          |      |
| erling 9<br>erling 10            |                                   |                      |     |            |                |         |          |          |      |
|                                  |                                   |                      |     |            |                |         |          |          |      |
|                                  |                                   |                      |     |            |                |         |          |          |      |
|                                  |                                   |                      |     |            |                |         |          |          |      |
|                                  |                                   |                      |     |            |                |         |          |          |      |
|                                  |                                   |                      |     |            |                |         |          |          |      |
|                                  |                                   |                      |     |            |                |         |          |          |      |
|                                  |                                   |                      |     |            |                |         |          |          |      |
|                                  |                                   |                      |     |            |                |         |          |          |      |
|                                  |                                   |                      |     |            |                |         |          |          |      |
|                                  |                                   |                      |     |            |                |         |          |          |      |

#### Stap 2

# Klassikale resultaten per opgavenserie

- 1. Selecteer 'Alle leerlingen'
- In de lijst ziet u met welke opgaven de klas het meeste moeite had (kort balkje = laag percentage goede antwoorden)
- 3. Klik op het vergrootglas om een voorbeeld van de opgave te bekijken

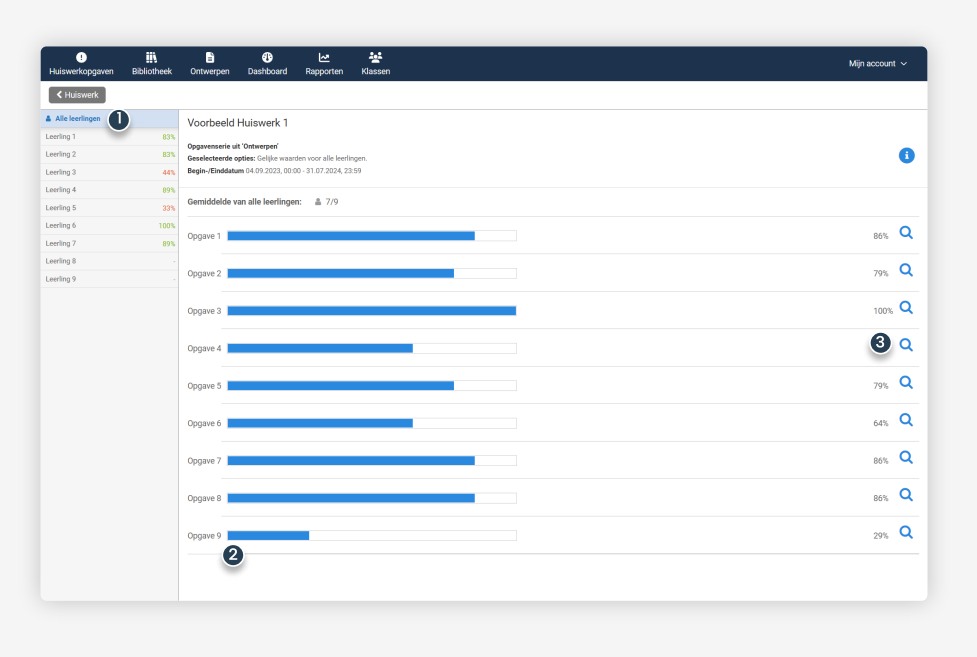

#### Extra uitleg evalutiecirkel

De evaluatiecirkel toont in één oogopslag een snel overzicht van de opgegeven opgavenserie.

- 1. Het totaal aantal leerlingen aan wie het huiswerk is opgegeven
- 2. Percentage leerlingen dat een score heeft gehaald van 60% of meer
- 3. Percentage leerlingen dat een score heeft gehaald van minder dan 60%
- 4. Percentage leerlingen waarvan nog geen resultaat beschikbaar is

Als docent krijg je altijd het beste resultaat te zien, aangezien het mogelijk is om het opgegeven huiswerk meerdere keren te maken.

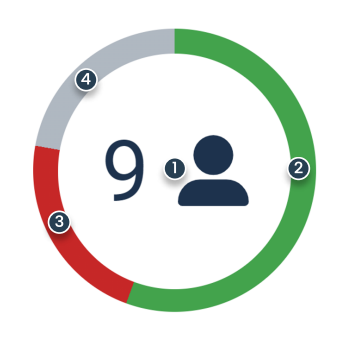

### Heeft u nog vragen?

Onze supportdesk staat van maandag tot vrijdag tussen 08:30 -

17:00 voor u klaar.

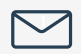

support-nl@bettermarks.com

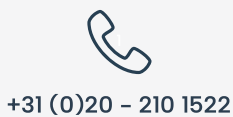

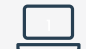

nl.bettermarks.com/contact